# AAN DE SLAG MET UITPAS IN JOUW VERENIGING

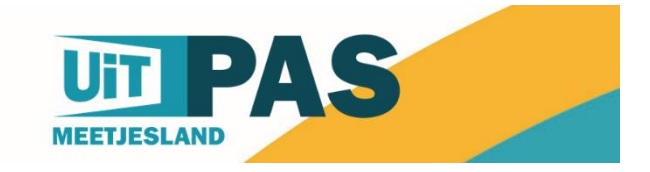

# 1. UiTID: jouw persoonlijke account voor UiT & UiTPAS!

### Om aan de slag te gaan met UiTPAS, maak je eerst een UiTID aan.

Dat is een account die je kan gebruiken om in te loggen in de UITPAS-balie, de plek waar je punten & kansentarieven toekent. Bovendien kun je met diezelfde UiTID ook inloggen op de UiTdatabank!

### Klik hier om een UiTID aan te maken>

Geen zin om een nieuwe account te maken? Je kan ook aanmelden met je account bij Facebook, Twitter of Google.

| Maak een nieuw UiTiD                                                                                                    | UiT inVlaanderen.be    | Uit        |
|----------------------------------------------------------------------------------------------------|------------------------|------------|
| Vul jouw gegevens aan<br>E-mailadres                                                                                                    | of haal je gegeve      | ens op via |
| Gebruikersnaam                                                                                                    | <b>f</b> Facebook      |            |
| Kies een wachtwoord                                                                                                    |                        |            |
| Herhaal wachtwoord                                                                                                    | Heb je al een UiTiD? M | eld je aan |
| Door op de knop hieronder te drukken, verklaar je akkoord<br>te gaan met de <u>algemene gebruiksvoorwaarden</u> en p <u>rivacyverklaring</u> van UiTiD. |                        |            |
| Registreren Annuleer                                                                                                    |                        |            |

# 2. Laat je UiT-ID koppelen aan je organisatie(s)

Om ervoor te zorgen dat je punten of het kansentarief kunt toekennen voor jouw vereniging, moeten wij **jouw UiT-ID eerst nog koppelen aan de juiste organisatie**(s). Hiervoor geef je het e-mail adres waarop je je UiTID aanmaakte, en de naam van de organisatie door aan de lokale verantwoordelijke: Assenede: <u>uitpas@assenede.be</u> Eeklo: <u>uitpas@eeklo.be</u>. Maldegem: <u>uitpas@maldegem.be</u>

Ben je lid van meerdere UiTPAS-organisaties? Geen probleem, we koppelen je aan verschillende organisaties. In dat geval zul je bij het inloggen de juiste organisatie moeten kiezen.

# 3. Voer je activiteit in op **www.uitdatabank.be**

Om punten en het kansentarief te kunnen toekennen, moet je je activiteiten invoeren in de UiTdatabank. Elke activiteit? Ja, elke activiteit! Geen zorgen, er zijn tal van mogelijkheden om snel in te voeren wat nodig is. Zo kan je in één beweging wekelijkse trainingen of repetities toevoegen. Meer weten? <u>Download hier de</u> <u>handleiding voor de UiTdatabank</u> of contacteer je lokale verantwoordelijke.

Bovendien zorgt invoeren op de UiTdatabank er ook voor dat je activiteit in tientallen kanalen verschijnt, zoals de stedelijke of gemeentelijke website, maar ook <u>www.uitinvlaanderen.be</u>, <u>www.uitinhetmeetjesland.be</u>, de gemeentelijke agenda's, de agenda op krantensites ... Wil je dat liever niet? Geen probleem, je kunt dit makkelijk <u>uitschakelen</u>!

Je voert je activiteit in zoals altijd, maar er zijn een **aantal aandachtspunten**:

- **je zorgt dat je zeker het veld "organisator" hebt ingevuld**. Je vereniging zit in het systeem, gevolgd door het UiTPAS-icoontje.

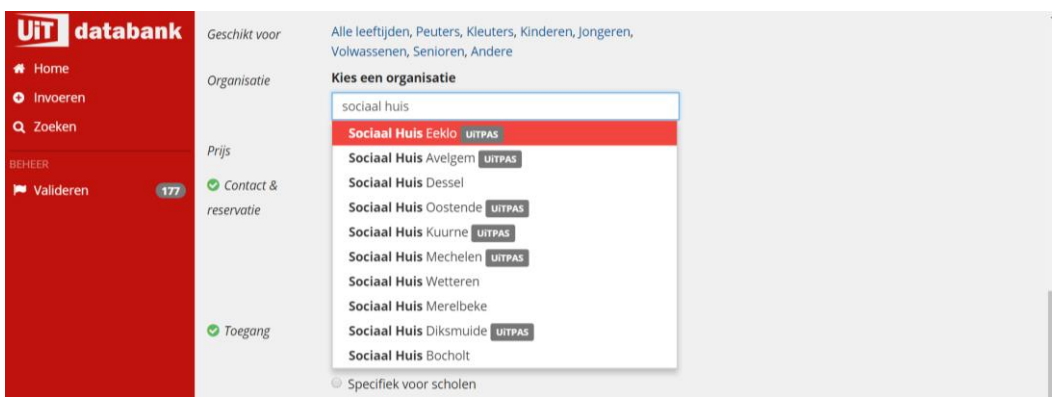

Verschijnt het icoontje 'UiTPAS' dit niet? Misschien heb je niet de juiste

naam geselecteerd of staat je vereniging nog niet geregistreerd als UiTPASpartner. Contacteer in dat geval even de lokale verantwoordelijke!

#### Voer het correcte tijdstip van je activiteit in.

Punten zijn beschikbaar vanaf een paar uur voor, tot een paar uur na de activiteit. Hiervoor moet het correcte tijdstip ingevoerd zijn. Vink het vakje 'Hele dag' uit en duid het juiste uur aan.

| Eén of     | meerdere | dagen      | of           | [<br>Vaste dag | ©<br>on per week |
|------------|----------|------------|--------------|----------------|------------------|
| Start      |          | Einde      | -            | Beginuur       | Einduur          |
| 19/10/2017 | <b></b>  | 19/10/2017 | 🛗 🔲 Hele dag | 14 : 00        | 17 : 00          |

#### - Vul de prijs aan.

Als je activiteit gratis is, vink je 'Gratis' aan. Als je dit niet doet, dan wordt je activiteit niet geregistreerd als UiTPAS-activiteit.

Een ander tarief voor leden en voor niet-leden? Geen probleem, je kunt

makkelijk tarieven toevoegen met de knop 'Tarief toevoegen'!

OPGELET: Je hoeft de prijzen voor het kansentarief niet zelf toe te kennen. Het systeem doet dat automatisch voor je!

| UiT databar     | k Caschikt voor   | Alle leeftiiden. Pe | uters Kleuters k | inderen longeren |        |         | _       |
|-----------------|-------------------|---------------------|------------------|------------------|--------|---------|---------|
| 🖀 Home          | Prijzen toevoegen |                     |                  |                  |        |         | ×       |
| Invoeren        |                   |                     |                  |                  |        |         |         |
| <b>Q</b> Zoeken | Basistarief       |                     | 5,00             | euro             | Gratis |         |         |
| BEHEER          | Leden             |                     | 4,00             | euro             | Gratis |         | ×       |
| 🏴 Valideren 🤇   | Tarief toevoegen  |                     |                  |                  |        |         |         |
|                 |                   |                     |                  |                  |        |         |         |
|                 |                   |                     |                  |                  |        |         | _       |
|                 |                   |                     |                  |                  |        | Sluiten | Bewaren |

 Is het niet de bedoeling dat je activiteit zichtbaar is (bv. ledenaanbod)? Dan kun je onderaan het invoerscherm aangeven 'Enkel voor leden'. Je kunt nu kortingen en punten toekennen, maar je activiteit verschijnt niet openbaar.

- Toegang
  Voor iedereen
  - Enkel voor leden
  - Specifiek voor scholen

# 4. Controleer het juiste aantal punten

Je geeft voor elke activiteit **UiTpunten**, en wel als volgt:

- **1 UiTpunt per activiteit**, zowel gratis als betalend aanbod, voor zowel leden als niet-leden
- Lidmaatschap: **12 punten** voor een lidmaatschap van **1 jaar**, **6 punten** voor een lidmaatschap van een **half jaar**
- Meerdaagse activiteit: **1 punt per dag**

Het systeem kent aan je activiteit automatisch een aantal punten toe, maar dat klopt niet altijd, zeker niet voor **meerdaagse activiteiten of lidmaatschappen**. Controleer dit zeker in de balie! Soms is een manuele aanpassing nodig. Je lokale verantwoordelijke kan dit voor je doen.

Stuur in dat geval een mailtje met de link van je activiteit naar:

- Assenede: mail naar <u>uitpas@assenede.be</u>
- Eeklo: mail naar <u>lynn.rys@dezuidkaai.be</u> of naar <u>uitpas@eeklo.be</u>
- Maldegem: mail naar <u>uitpas@maldegem.be</u>

# 5. Download de app of installeer de balie op je PC.

Hoe wil jij graag met het UiTPAS-systeem werken?

- **Op je smartphone**: download hier de app <u>voor android</u> / <u>voor iOS</u>.

- **Op je PC**: online via <u>balie.uitpas.be</u>

- **Op je PC, met een kaartlezer** die je van via de lokale UITPAS verantwoordelijke leent: download de software <u>hier</u>.

Je logt in met je UiTID. Ben je gekoppeld aan meerdere organisaties? Dan kun je de juiste balie net na het inloggen kiezen.

### 6. Punten toekennen

#### Op je PC

Typ het kaartnummer in het vak UiTPASnummer of leg de kaart op de kaartlezer. De activiteit verschijnt aan de rechterkant van je scherm.

Opgelet: sparen kan van 5 uur voor de start van de activiteit tot 5 uur na het aflopen van de activiteit. Je kunt achteraf geen punt meer toekennen.

| UIT PAS Adegems Volkstheater +                       | Balie wijzigen                                                               | ,                        | Aangemeld als Stefanie Afmelden                                                |
|------------------------------------------------------|------------------------------------------------------------------------------|--------------------------|--------------------------------------------------------------------------------|
| ← Terug                                              | ACTIVITEITEN                                                                 |                          |                                                                                |
| NR. 09900 00094 815 <u>Blokkeren</u>                 | Datumbereik                                                                  |                          |                                                                                |
| Gegevens <u>Aanpassen</u>                            | Volgende 7 dagen 👻                                                           | Q                        | Zoeken                                                                         |
| Test Eeklo<br>Teststraat<br>9900 Eeklo<br>23/12/1981 | Van 23 augustus 2018 tot 29 augustus 2018<br><b>Testactiviteit opleiding</b> | +1<br>Punten sparen      | vanaf<br><b>€ 3.75</b><br>Tarief kiezen                                        |
| Contactinformatie 🗸                                  | VOORDELEN                                                                    | T                        |                                                                                |
| Puntensaldo<br><u>Historiek</u> 69                   | Klik hier o                                                                  | om een punt toe te kenne | • <b>n</b><br>-10                                                              |
| ♥ Kansenstatuut                                      | Voorbeeld omruilvoordeel                                                     |                          | Omruilen                                                                       |
| UiTPAS Meetjesland                                   |                                                                              |                          |                                                                                |
| Lidmaatschappen <u>Beheren</u>                       | Meld een probleem Help                                                       | Volg ons op              | <b>f</b> <u>Facebook</u> <b>♥</b> <u>Twitter</u> <sup>(2)</sup> <u>Website</u> |
| 🏘 Bonnen                                             | App versie 20180611113740+sha.5902186                                        |                          |                                                                                |
| Historiek korting & bonnen                           |                                                                              |                          |                                                                                |

#### Vul hier het UiTPASnummer in

### Op je smartphone

De activiteiten van de dag zelf verschijnen bovenaan je scherm. Om de kaart in te lezen, hou je de kaart tegen je smartphone (android) of scan je de barcode (iphone). kunt ook manueel het kaartnummer ingeven. Lukt het niet om met je android phone de kaart te lezen door hem op je telefoon te leggen? Check dan even of je NFC aanstaat bij je instellingen.

Klik vervolgens op 'bevestig'. Er komt een melding met de naam en het aantal punten. Je kunt makkelijk veel kaarten na elkaar scannen!

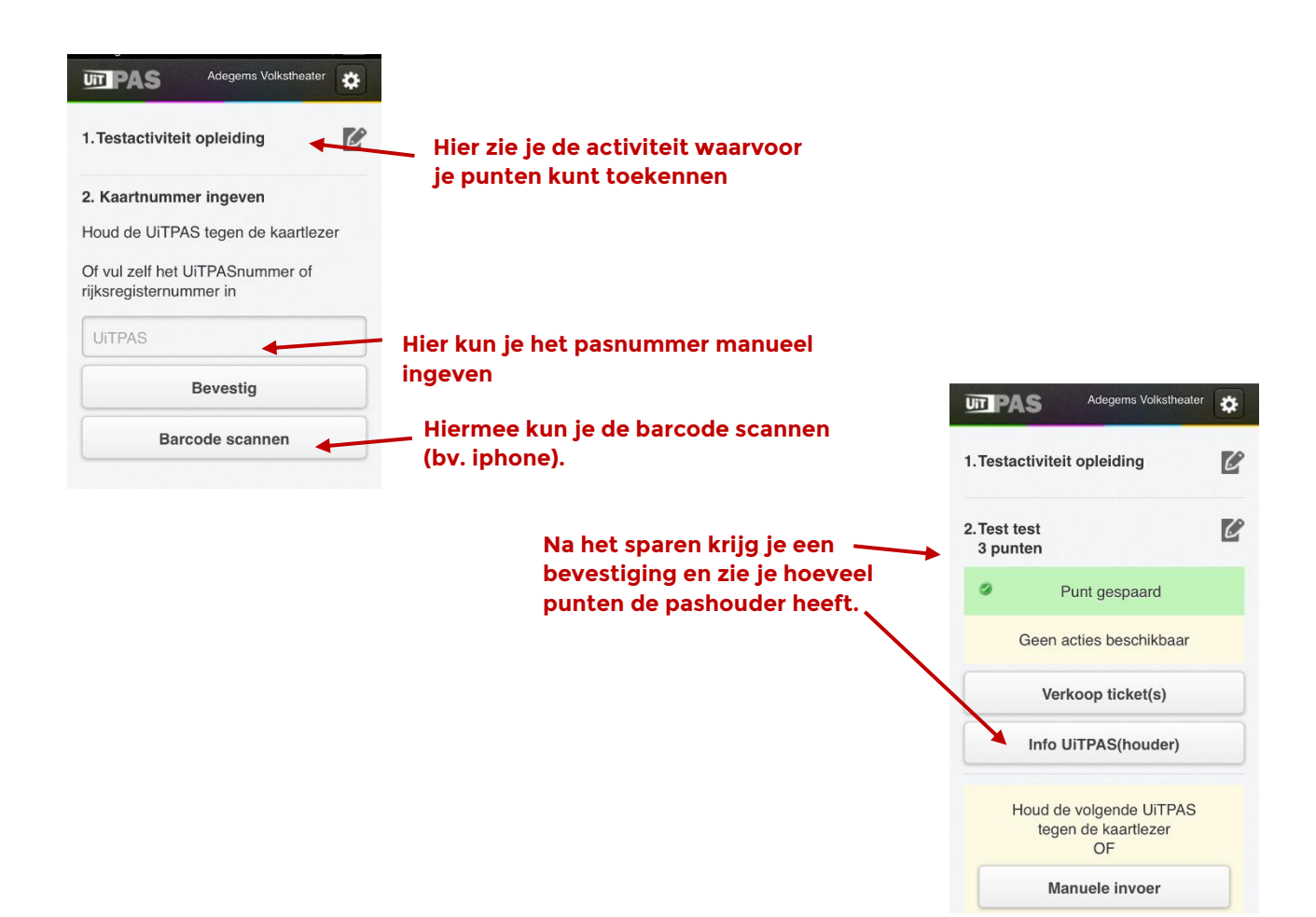

#### Via de spaarzuil

Vindt je activiteit plaats op een plek waar er een zuil staat, dan kun je de punten via de zuil laten sparen. Zorg ervoor dat hiervoor de juiste locatie aangeduid staat in de UiTdatabank en check even met de lokale verantwoordelijke voor aanvang van de activiteit.

### 7. Kansentarief toekennen

Enkel pashouders die recht hebben op het kansentarief, kunnen deze korting ook

effectief krijgen. Je kunt dus nooit 'per ongeluk' een tarief toekennen, aangezien het systeem weet wie er recht heeft. Opgelet: je moet het kansentarief toekennen om een terugbetaling te kunnen ontvangen! Doe dit dus nauwgezet.

#### Op je PC

Bij het inlezen van de kaart zie je snel of iemand recht heeft op kansentarief: bij kansenstatuut staat UiTPAS Meetjesland aangeduid. Zoek de activiteit waarvoor je een kansentarief wil toekennen. Dat kan zowel voor activiteiten in het verleden als in de toekomst. Om de juiste activiteit te zoeken, selecteer je bij 'datumbereik' de juiste optie.

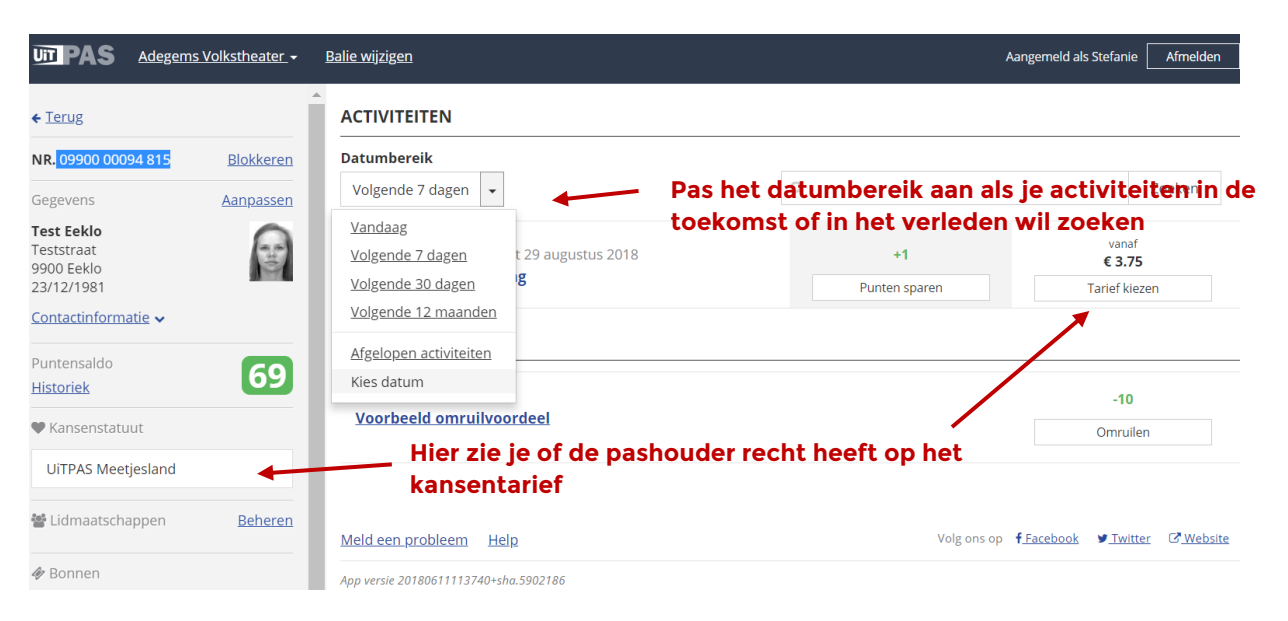

Klik vervolgens op 'tarief kiezen', selecteer het juiste tarief en klik op 'tarief toekennen'.

| ie wiizigon              |             |                  |
|--------------------------|-------------|------------------|
| Prijzen                  |             | ×                |
| A(                       |             |                  |
| Testactiviteit opleiding |             |                  |
| Da                       | Basistarief | Leden            |
| Basistarief              | €20         | €15              |
| Kansentarief             | ۲           | $\odot$          |
|                          | € 5         | € 3.75           |
| Laagste tarief           |             |                  |
|                          | Annuleren   | Tarief toekennen |
| l                        |             |                  |

Er verschijnt nu 'tarief toegekend'. Zo weten wij dat er een registratie was, en kan de betrokken gemeente je makkelijk terugbetalen!

### Op je smartphone

Goed om te weten: met je smartphone kun je geen activiteiten in de toekomst selecteren. Heb je een pashouder die bijvoorbeeld enkele weken op voorhand al wil betalen, dan zul je op je PC, via <u>balie.uitpas.be</u> de korting moeten registreren. Via de smartphone kun je enkel een korting op het basistarief registreren. Geef je ook korting op andere tarieven, gebruik dan <u>balie.uitpas.be</u>.

Op je smartphone zie je bij houders van een UiTPAS met kansentarief de melding 'verkoop tickets'. Ook zie je bij de info UiTPAS(houder) nog eens aangeven dat de persoon hier recht op heeft.

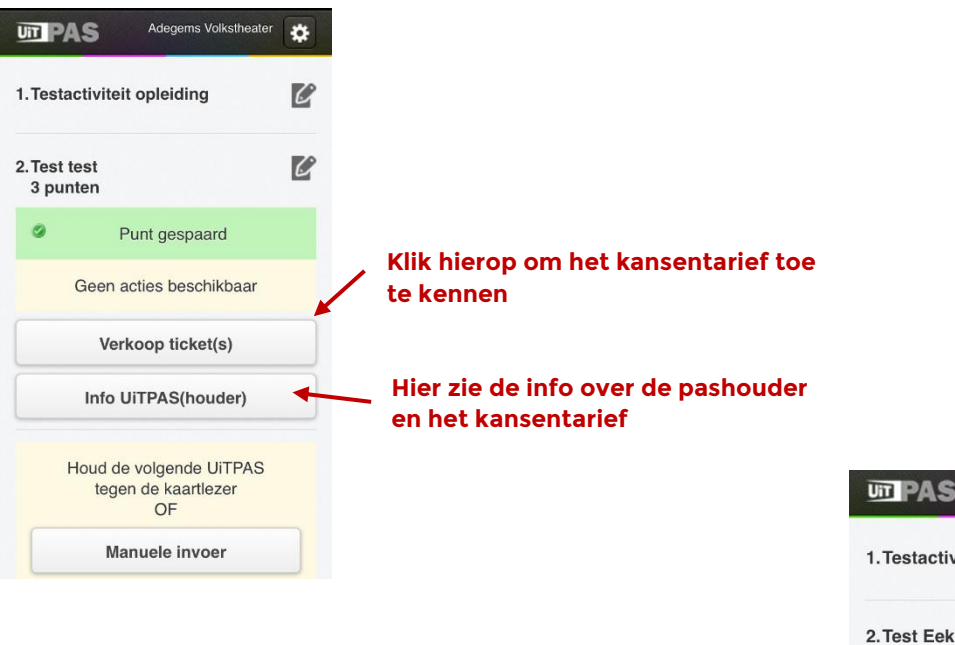

Hier klik je het tarief aan, vervolgens klik je op 'Bevestig'

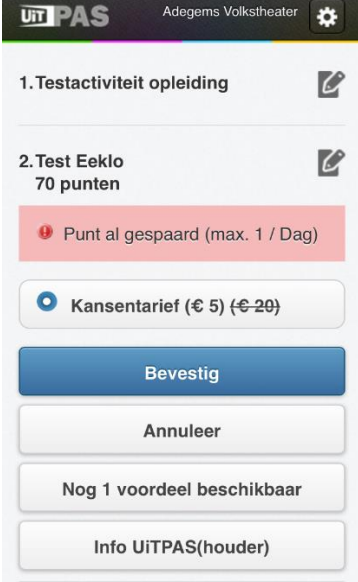

### 8. Punten omruilen

Heb je een omruilvoordeel met je vereniging, dan kun je dat makkelijk toekennen. Goed om te weten: omruilvoordelen verschijnen enkel wanneer de pashouder voldoende punten heeft om in te ruilen en/of hij eventuele beperkingen nog niet overschreden heeft (zo kan je instellen dat een pashouder maximum 1 keer per dag van het voordeel kan genieten).

#### Met je PC

Selecteer het voordeel onderaan het scherm bij 'Voordelen' en klik op 'omruilen'. Je zult zien dat het aantal punten van het saldo van de gebruiker afgetrokken wordt.

| JI PAS Adegems                                     | s Volkstheater 🗸 | <u>Balie wijzigen</u>                                                        |                 | Aangemeld als Stefanie Afmelden                      |
|----------------------------------------------------|------------------|------------------------------------------------------------------------------|-----------------|------------------------------------------------------|
| - <u>Terug</u>                                     |                  | ACTIVITEITEN                                                                 |                 |                                                      |
| <b>IR.</b> 09900 00094 815                         | Blokkeren        | Datumbereik                                                                  |                 |                                                      |
| Segevens                                           | Aanpassen        | Vandaag 👻                                                                    | Q               | Zoeken                                               |
| est Eeklo<br>eststraat<br>1900 Eeklo<br>13/12/1981 | 1                | Van 23 augustus 2018 tot 29 augustus 2018<br><b>Testactiviteit opleiding</b> | Punten gespaard | Tarief toegekend<br><u>Historiek</u>                 |
| Iontactinformatie 🗸                                |                  | VOORDELEN                                                                    |                 |                                                      |
| <sup>v</sup> untensaldo<br><del>listoriek</del>    | 69               |                                                                              |                 | -10                                                  |
| Kansenstatuut                                      |                  | <u>Voorbeeld omruilvoordeel</u>                                              |                 | Omruilen                                             |
| UiTPAS Meetjesland                                 |                  |                                                                              |                 |                                                      |
| 📽 Lidmaatschappen                                  | <u>Beheren</u>   | Meld een probleem Help                                                       | Volg ons of     | o <mark>f Facebook ♥ Twitter</mark> ௴ <u>Website</u> |

### Op je smartphone

Ook hier verschijnt de mogelijkheid tot omruilen enkel als de pashouder voldoende punten heeft. Bekijk de beschikbare voordelen door op 'Nog X voordelen beschikbaar' te tikken. Vink het omruilvoordeel aan en tik op 'bevestig'. Het voordeel is nu omgeruild en de punten werden afgetrokken.

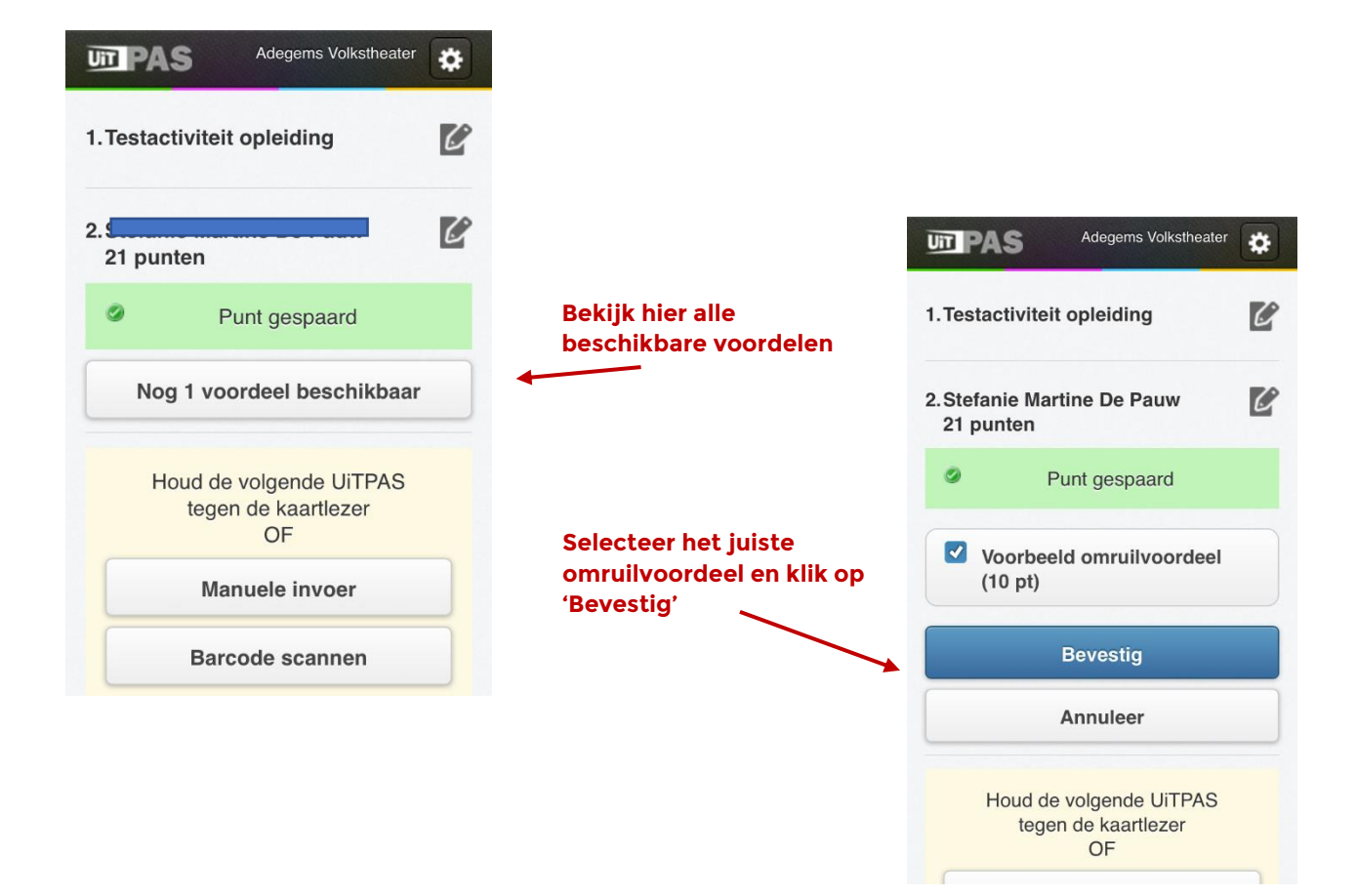

# 9. Een omruilvoordeel toevoegen

Dankzij de omruilvoordelen zet je je vereniging én je activiteitenaanbod in de kijker. Je beloont je bezoekers en trekt een nieuw publiek aan. Bovendien hoeft dat niet veel te kosten: je kunt elk voordeel beperken in tijd of in aantal.

Om een omruilvoordeel aan te bieden vul je een formulier in. Je omruilvoordeel wordt gecontroleerd en verschijnt een paar dagen later op de site. Zorg ervoor dat je het voordeel op tijd doorgeeft, zo kan er voldoende promotie voor gemaakt worden!

Alle info over omruilvoordelen en het aanvraagformulier vind je hier>

# 10. Maak je kenbaar als UiTPAS organisator

Zorg ervoor dat pashouders weten dat jij UiTPAS-aanbieder bent door gebruik van het logo. Gebruik je eigen kanalen om dit in de kijker te zetten! Op <u>www.uitpasmeetjesland.be/uitpaspartner</u> vind je alles wat je nodig hebt: logo's, standaard infotekst, kant- en-klare promobanners,...

Graag ook iets op papier? Mail naar <u>uitpasmeetjesland@comeet.be</u> om posters aan te vragen.

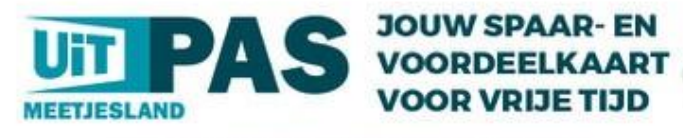

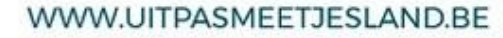

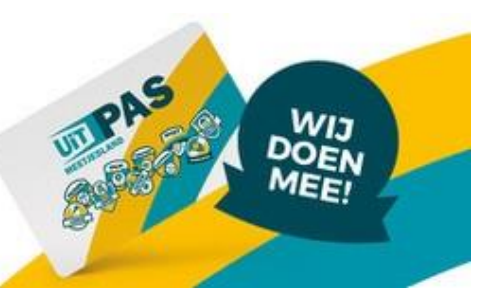